**ภาคผนวก ข** คู่มือการใช้งานโปรแกรม

# คู่มือการใช้งาน ระบบสารสนเทศเพื่อการบริหารจัดการร้าน มิรา ศุนย์ความงามครบวงจร

ระบบสารสนเทศเพื่อการบริหารจัดการร้าน มิรา ศุนย์ความงามครบวงจร มีผู้ใช้งาน ระบบทั้ง 5 ผู้ใช้งาน โดยประกอบไปด้วย ลูกค้าทั่วไป จะต้องมีการสมัครสมาชิกก่อนจึงจะ สามารถเข้าสู่ระบบเพื่อทำการจองคิวได้ เจ้าของร้าน พนักงาน ลูกค้าที่เป็นสมาชิก และผู้ดูแล ระบบ จะต้องทำการล็อกอินเข้าสู่ระบบก่อนเพื่อเข้าใช้งานระบบ จึงได้มีคู่มือการใช้งานตาม ระบบงานหน้าที่ของแต่ละส่วนงานของผู้ใช้งาน ดังนี้

## 1. คู่มือสำหรับลูกค้าทั่วไป

1.1 หน้าจอหน้าหลักเว็บโซต์

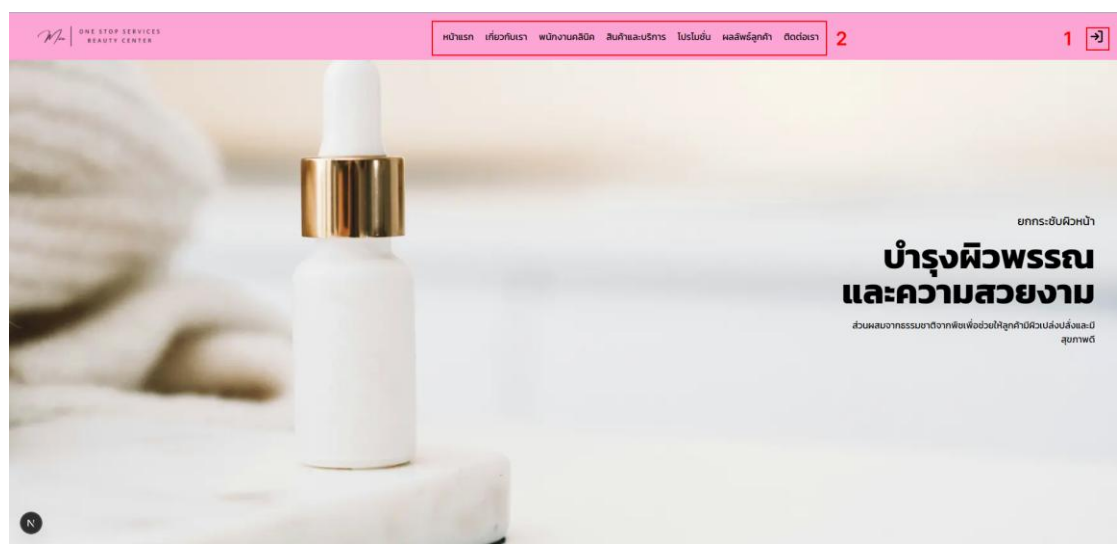

**ภาพที่ ข.1** หน้าจอหน้าหลักเว็บโซต์

จากภาพที่ ข.1 แสดงหน้าหลักของเว็บไซต์เพื่อใช้งานส่วนต่าง ๆ โดยแสดงโมดูลต่างๆที่ ต้องการ ซึ่งประกอบไปด้วยส่วนต่าง ๆ ดังนี้ หมายเลข 1 ปุ่มคลิกเข้าสู่ระบบ หมายเลข 2 ปุ่มไปยังโมดูลต่างๆ

### 1.2 หน้าจอเข้าสู่ระบบ

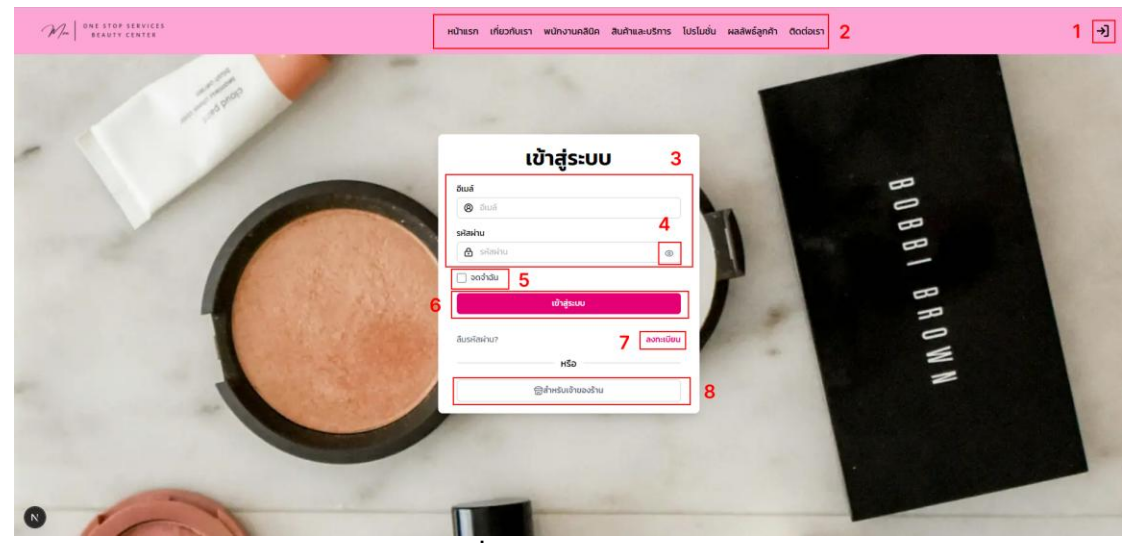

**ภาพที่ ข.2** หน้าเข้าสู่ระบบ

จากภาพที่ ข.2 แสดงหน้าเข้าสู่ระบบเพื่อใช้งานส่วนต่าง ๆ โดยให้กรอกรหัสสมาชิก และรหัสผ่านเพื่อเข้าสู่ระบบ ซึ่งประกอบไปด้วยส่วนต่าง ๆ ดังนี้

หมายเลข 1 ปุ่มคลิกเข้าสู่ระบบ

หมายเลข 2 ปุ่มคลิกไปยังโมดูลต่างๆ

หมายเลข 3 กรอกรหัสสมาชิกและรหัสผ่าน

หมายเลข 4 ปุ่มแสดงรหัสผ่าน

หมายเลข 5 ปุ่มคลิกเพื่อมีการจดจำไว้

หมายเลข 6 ปุ่มคลิกเข้าสู่ระบบ

หมายเลข 7 ปุ่มคลิกเพื่อลงทะเบียนใหม่หากยังไม่ได้สมาชิก

หมายเลข 8 ปุ่มเข้าสู่ระบบเฉพาะเข้าของร้าน

### 1.3 หน้าจอลงทะเบียน

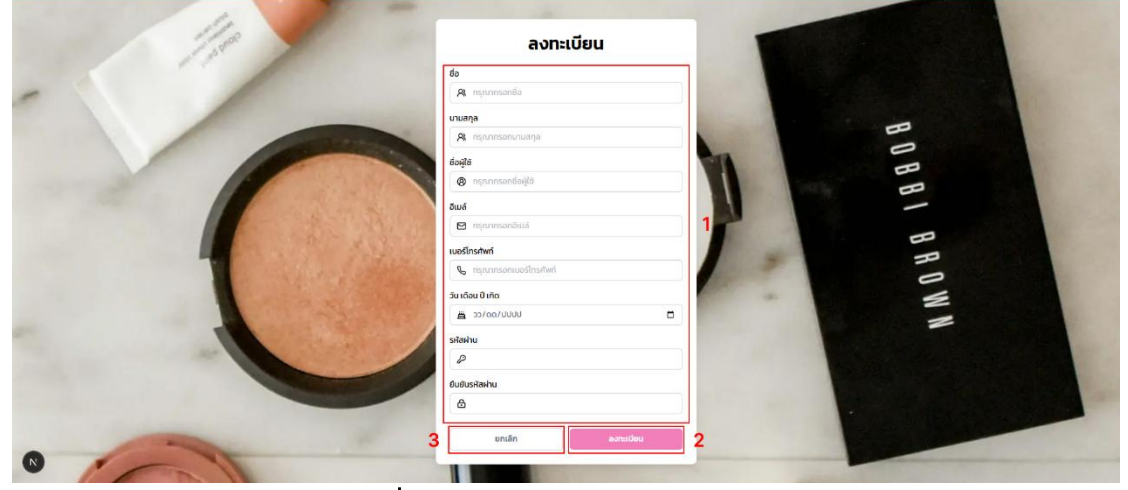

**ภาพที่ ข.3** หน้าลงทะเบียนสมัครสมาชิก จากภาพที่ ข.3 หน้าแสดงหน้าจอลงทะเบียนสมัครสมาชิก โดยให้กรอกข้อมูลส่วนตัว ผู้ใช้เพื่อทำการลงทะเบียน ซึ่งประกอบไปด้วยส่วนต่าง ๆ ดังนี้ หมายเลข 1 กรอกข้อมูลส่วนตัวผู้ใช้ หมายเลข 2 ปุ่มคลิกเพื่อทำการลงทะเบียน หมายเลข 3 ปุ่มคลิกเพื่อกลับไปยังหน้าก่อน

# 2. คู่มือสำหรับลูกค้าที่เป็นสมาชิก

2.1 หน้าจอหน้าหลักเว็บโซต์

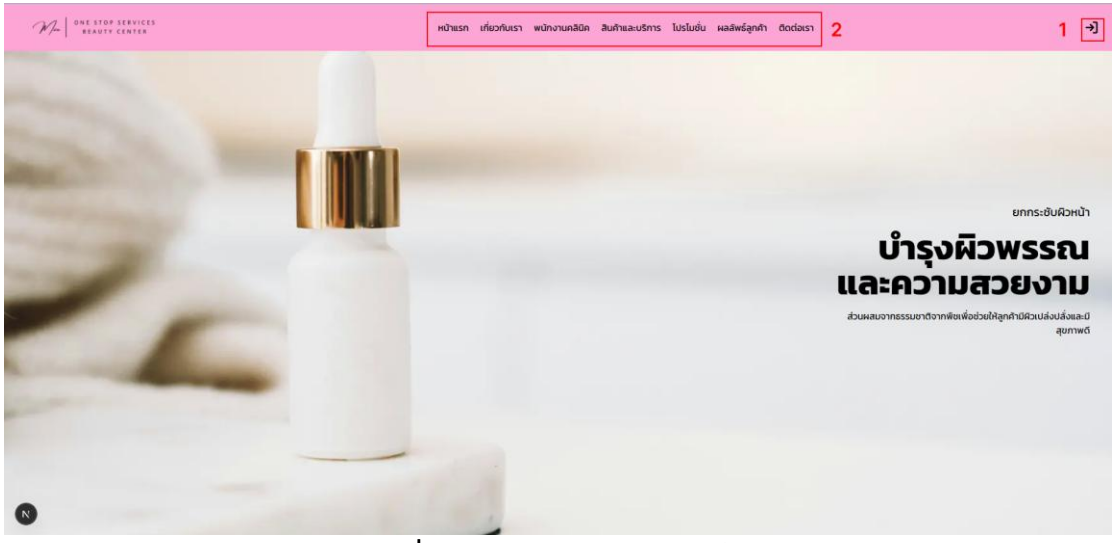

**ภาพที่ ข.4** หน้าจอหน้าหลักเว็บโซต์

จากภาพที่ ข.4 แสดงหน้าหลักของเว็บไซต์เพื่อใช้งานส่วนต่าง ๆ โดยแสดงโมดูลต่างๆ ที่ต้องการ ซึ่งประกอบไปด้วยส่วนต่าง ๆ ดังนี้ หมายเลข 1 ปุ่มคลิกเข้าสู่ระบบ

หมายเลข 2 ปุ่มไปยังโมดูลต่างๆ

2.2 หน้าจอเข้าสู่ระบบ

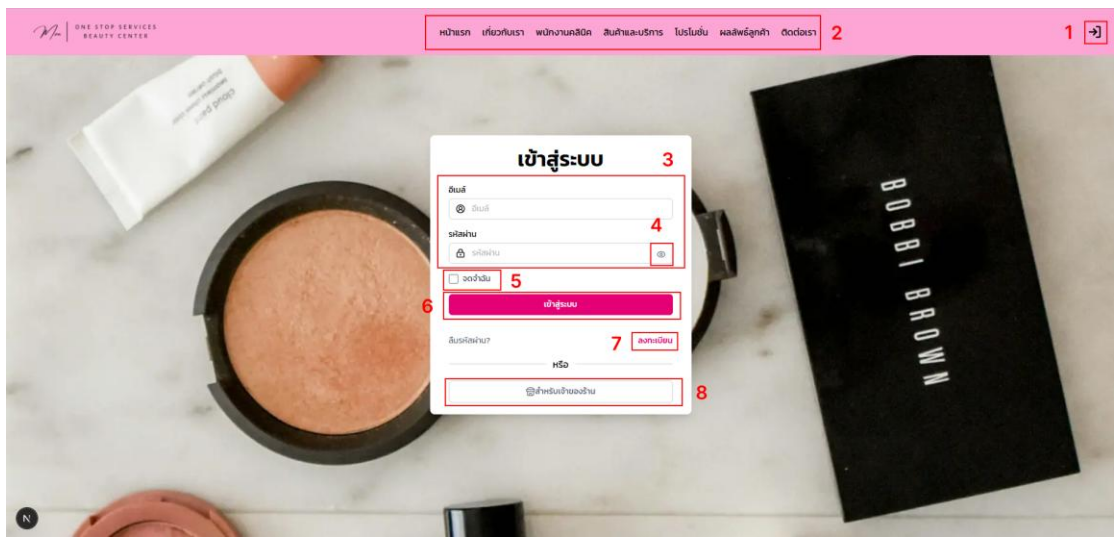

**ภาพที่ ข.5** หน้าเข้าสู่ระบบ

จากภาพที่ ข.5 แสดงหน้าเข้าสู่ระบบเพื่อใช้งานส่วนต่าง ๆ โดยให้กรอกรหัสสมาชิก และรหัสผ่านเพื่อเข้าสู่ระบบ ซึ่งประกอบไปด้วยส่วนต่าง ๆ ดังนี้ หมายเลข 1 ปุ่มคลิกเข้าสู่ระบบ หมายเลข 2 ปุ่มคลิกไปยังโมดูลต่างๆ หมายเลข 3 กรอกรหัสสมาชิกและรหัสผ่าน หมายเลข 4 ปุ่มแสดงรหัสผ่าน หมายเลข 5 ปุ่มคลิกเพื่อมีการจดจำไว้ หมายเลข 6 ปุ่มคลิกเข้าสู่ระบบ หมายเลข 7 ปุ่มคลิกเพื่อลงทะเบียนใหม่หากยังไม่ได้สมาชิก

หมายเลข 8 ปุ่มเข้าสู่ระบบเฉพาะเข้าของร้าน

# 2.3 หน้าจอหลักสำหรับลูกค้าที่เป็นสมาชิกเมื่อเข้าสู่ระบบ

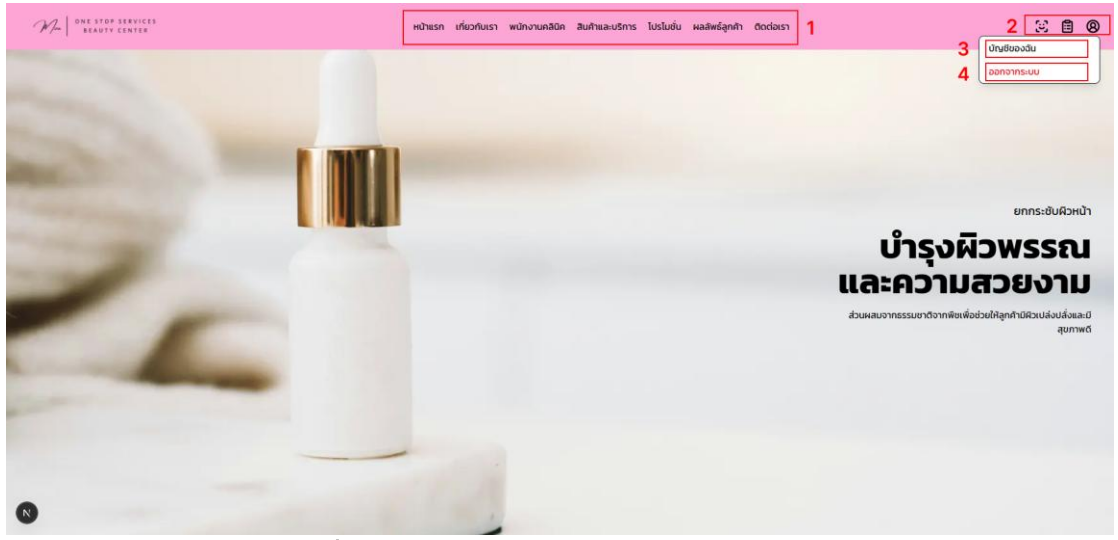

**ภาพที่ ข.6** หน้าจอหลักสำหรับลูกค้าที่เป็นสมาชิก

จากภาพที่ ข.6 แสดงหน้าจอหลักของระบบเพื่อใช้งานส่วนต่าง ๆ เป็นหน้าแสดงโมดูล ต่างๆ ซึ่งประกอบไปด้วยส่วนต่าง ๆ ดังนี้

หมายเลข 1 ปุ่มคลิกไปยังโมดูลต่างๆ

หมายเลข 2 ปุ่มคลิกไปยังโมดูลประเมินใบหน้า ประวัติการจองและบัญชี

ส่วนตัว

หมายเลข 3 ปุ่มคลิกหน้าบัญชีส่วนตัว

หมายเลข 4 ปุ่มคลิกออกจากระบบ

| 2.4 V                                  | หน้าจอบัญชีส่วน     | ตัวผู้ใช้                                                  |               |
|----------------------------------------|---------------------|------------------------------------------------------------|---------------|
|                                        | 7                   | <b>ບັญชีของฉัน</b><br>Hປ້າແຮກ / ປ່ານອັບວລັບ                |               |
| Profil After John Doe                  | ข้อมูลส่วนตัว       |                                                            | 4 🥒 uritudays |
| ຕໍ ບ້າງອັບຄວາດິນ ເບິ່ງ ປຣະເມີນໃນແຕ້ກ 2 | รูบโปรไฟล์          | <b>≈John</b><br>Doe ຈູບໃນ5ໄฟລ໌ຄ່ວຍປຣິບເປລີ່ຍບບັ∩ນອິເນວອອຸນ |               |
| (→ aanonns:uu                          | ชื่อ                | John                                                       |               |
|                                        | นามสกุล             | Doe                                                        | 3             |
|                                        | จีเมล์              | john.doe@example.com                                       |               |
|                                        | เมอร์โทรศัพท์       | 039-999-9999                                               |               |
|                                        | วัน เดือน ปีที่เกิด | 01/01/1990                                                 |               |
| 8                                      | รศัสผ่าน            |                                                            |               |

**ภาพที่ ข.7** หน้าจอบัญชีส่วนตัว

จากภาพที่ ข.7 แสดงหน้าจอบัญชีส่วนตัวเพื่อใช้งานส่วนต่าง ๆ เป็นหน้าแสดงโมดูล ต่างๆและข้อมูลส่วนตัวผู้ใช้ ซึ่งประกอบไปด้วยส่วนต่าง ๆ ดังนี้

หมายเลข 1 แสดงการนำทางหน้าที่อยู่

หมายเลข 2 ปุ่มคลิกไปยังโมดูลต่างๆ

หมายเลข 3 แสดงข้อมูลส่วนตัวผู้ใช้

หมายเลข 4 ปุ่มคลิกแก้ไขข้อมูล

2.4 หน้าจอแก้ไขข้อมูลส่วนตัว

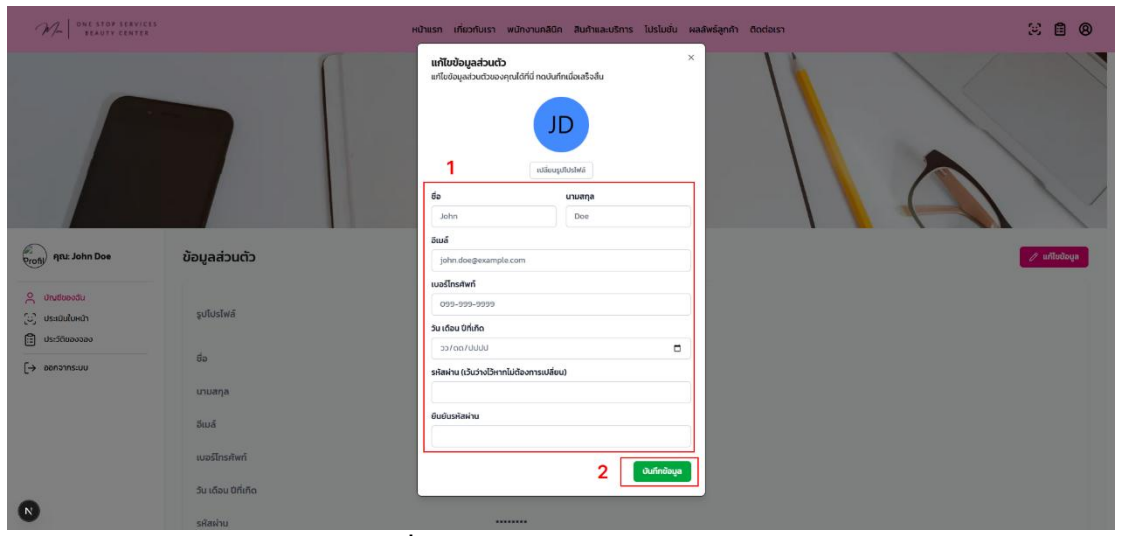

**ภาพที่ ข.8** หน้าจอแก้ไขข้อมูลส่วนตัว

จากภาพที่ ข.8 แสดงหน้าจอแก้ไขข้อมูลผู้ใช้ ที่คลิกจากหมายเลข 4 แก้ไขข้อมูล เป็น หน้าเพื่อแก้ไขข้อมูลผู้ใช้ ซึ่งประกอบไปด้วยส่วนต่าง ๆ ดังนี้

หมายเลข 1 แสดงข้อมูลเดิมและกรอกข้อมูลใหม่

หมายเลข 2 ปุ่มบันทึกข้อมูล

2.5 หน้าจอประเมินใบหน้า

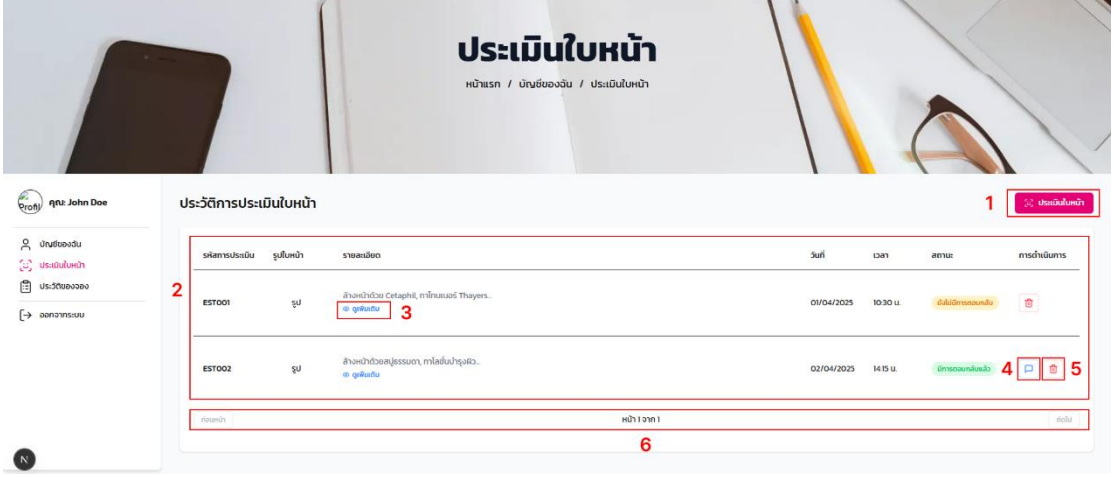

**ภาพที่ ข.9** หน้าจอประเมินใบหน้า

จากภาพที่ ข.9 แสดงหน้าจอประเมินใบหน้าเพื่อใช้งานส่วนต่าง ๆ เป็นหน้าแสดงโมดูล ต่างๆและข้อมูลประวัติที่มีการประเมินใบหน้า ซึ่งประกอบไปด้วยส่วนต่าง ๆ ดังนี้

หมายเลข 1 ปุ่มประเมินใบหน้า

หมายเลข 2 แสดงข้อมูลประวัติการประเมินใบหน้า

หมายเลข 3 แสดงรายละเอียดเพิ่มเติมการประเมินใบหน้า

หมายเลข 4 ปุ่มแสดงผลการประเมิน

หมายเลข 5 ปุ่มลบการประเมินใบหน้า

หมายเลข 6 แสดงจำนวนหน้าทั้งหมด

## 2.6 หน้าจอประเมินใบหน้า

| Reco Het John Dos                                        | ประวัติการประเมิ | น่ใบหน้า  |                                        | 1 | USELIJUUUHUT)<br>★<br>Antifabeleagunee informationale<br>Ref. Rol. dol. #55 (2405 586)                               |   |            |         |                   | Usidum)      |
|----------------------------------------------------------|------------------|-----------|----------------------------------------|---|----------------------------------------------------------------------------------------------------|---|------------|---------|-------------------|--------------|
| 🔗 ພຳເຫັນອາດັບ<br>(ອີ) ປະເປັນໃນແຕ່ກ                       | รศัสการประเมิน   | รูปใบหน้า | รายละเอียด                             | 2 | กิจวัตรการดูแลหิวปัจจุบัน<br>กรุณาอธิบายทิจวิตราการดูแลหิวของคุณในปัจจุบัน เช่น เหลือภัณฑ์ที่<br>ใช้ ความที่ในการใช้ |   | suri       | Dan     | amu               | การดำเมินการ |
| <ul> <li>ประวัติของออง</li> <li>(→ ออกจากระบบ</li> </ul> | ESTO01           | ξÚ        | ລ້າວກນຳດ້ວຍ Cetaphil<br>ເອ ຈູດໃນເຕັນ   |   | 3 ส่งปัญหาพืชประเมิน                                                                                                 |   | 01/04/2025 | 10:30 u | Gold Orrestown Re | 8            |
|                                                          | ESTO02           | şu        | ລ້າວຫນ້າດ້ວຍສນູ້ຄຣຣມດ<br>ອາ ດູເສັນເຕີມ |   |                                                                                                    | J | 02/04/2025 | 1415 u  | มีการดอบหลับแล้ว  | 8            |
| 0                                                        |                  |           |                                        |   | หม้าไขาก)                                                                                                    |   |            |         |                   | ( tot)       |

**ภาพที่ ข.10** หน้าจอประเมินใบหน้า

จากภาพที่ ข.10 แสดงหน้าจอการประเมินใบหน้า ที่คลิกจากหมายเลข 1 ปุ่มประเมิน ใบหน้า เป็นหน้าเพื่อประเมินใบหน้า ซึ่งประกอบไปด้วยส่วนต่าง ๆ ดังนี้

หมายเลข 1 เพิ่มรูปภาพใบหน้า

- หมายเลข 2 กรอกรายละเอียดใบหน้าหรือผลิตภัณฑ์ที่ใช้
- หมายเลข 3 ปุ่มคลิกประเมินใบหน้า
- 2.7 หน้าจอประวัติการจอง

|                                                                                                    |                                                                                 | <b>ประวัติการจอง</b><br>หน้าแรก / บัณช์ของฉัน / ประวัติการจอง |                                                           |
|----------------------------------------------------------------------------------------------------|---------------------------------------------------------------------------------|---------------------------------------------------------------|-----------------------------------------------------------|
| ອີດເຊັ້າ ອີດເຊັ້າ ອີດເຊັ້ | ประวัติการจองของคุณ<br>ระละกรจอง ระละเลียงปลาร<br>ครรรรร <u>กล่านเปล่าวไล</u> 2 | 1                                                             | enu: esuateutu mishubumi<br>Instaate 3 1 Suovataate 4 1 5 |
| 0                                                                                                    |                                                                                 |                                                               |                                                           |

**ภาพที่ ข.11** หน้าจอประวัติการจอง

จากภาพที่ ข.11 แสดงหน้าจอประวัติการจองเพื่อใช้งานส่วนต่าง ๆ เป็นหน้าแสดงโมดูล

ต่างๆและข้อมูลประวัติการจองคิว ซึ่งประกอบไปด้วยส่วนต่าง ๆ ดังนี้

หมายเลข 1 แสดงข้อมูลประวัติการจองคิว

หมายเลข 2 แสดงรายละเอียดเพิ่มเติมการจองคิว

หมายเลข 3 ปุ่มคลิกแสดงความคิดเห็น หมายเลข 4 ปุ่มแก้ไขการจองคิว หมายเลข 5 ปุ่มลบการประเมินใบหน้า 2.8 หน้าจอแสดงความคิดเห็น

|                                    |                                         | <b>วัติการจอง</b><br>/ นันซ์ของนัน / ประวัติทรอง<br>/ นัณชังงวนคิดเห็น<br>ประบองสนาสถุดสุดเกิดผู้ข |                              |
|------------------------------------|-----------------------------------------|----------------------------------------------------------------------------------------------------|------------------------------|
| ο σηνδυουσμ                        | ประวัติการจองของคุณ                     | าไม่อองกุณที่เวากับปริการหรือหลัดกำเห                                                              | ana anataka arabitara        |
| 🕑 ประเมินใบหน้า<br>🖺 ประวัติของออง | 1746419081742 @.gd8ustu                 | 3 <b>i</b> aoyufadiu                                                                               | Servergel & Stormatoria      |
| [→ aanonnsiuu                      | annfo a 00<br>@ grabunbu                |                                                                                                    | serses20 🗘 Dorradoña 🖉 🛛     |
|                                    | indimuted bit<br>Benedite<br>© genedite |                                                                                                    | dinstanti: Q Kharnakodis 🖉 🔒 |
| N                                  |                                         |                                                                                                    |                              |

**ภาพที่ ข.12** หน้าจอแสดงความคิดเห็น

จากภาพที่ ข.12 แสดงหน้าจอแสดงความคิดเห็น ที่คลิกจากหมายเลข 3 ปุ่มคลิกแสดง ความคิดเห็น เป็นหน้าแสดงการให้คะแนนและรีวิวความคิดเห็นของผู้ใช้ ซึ่งประกอบไปด้วยส่วน ต่าง ๆ ดังนี้

> หมายเลข 1 คลิกเพื่อให้คะแนน หมายเลข 2 กรอกความคิดเห็น หมายเลข 3 ปุ่มส่งความคิดเห็น

### 2.9 หน้าจอการจองคิว

| 😸 สินค้า 🧄 ^<br>ครีม แชมพู             | 3 | ศัมกลับคำและบริศาร                                                    |                                            |                                                        |                                         |
|----------------------------------------|---|-----------------------------------------------------------------------|--------------------------------------------|--------------------------------------------------------|-----------------------------------------|
| บริการ ^<br>กรักเมนต์ สักดั่ว เก่าเล็ม | 1 | แสดง 9-12 จาก 12 รายการ<br><mark>13% ดัก</mark> าดสำหรับผิวมัน        | จิกรักแมนก็หน้าใส                          | ρ <mark>ι το το τ</mark> α                             | 🖓 ก่าเล็บอะคริลิค                       |
| หรือ<br>ปฏิทีนการจองคิว                | 2 |                                                                       |                                            |                                                        |                                         |
|                                        |   |                                                                       |                                            |                                                        |                                         |
|                                        | Ĩ | ຄຣັມກັບແດດສຳหรັບผົວນັ້ນ<br><b>8690</b> ຄາງອງ<br><b>ສະສະສະສະ</b> (110) | ทรีกเมนก์หน้าใส<br>81,500<br>★★★★★ (130) 5 | đn <b>ộ</b> 3 DC<br><b>82,800</b> 8:2:00<br>★★★★★ (65) | ทำเล็บอะคริลิค<br>81,200<br>****** (95) |
| •                                      | l | o na ian'nya isilamaa                                                 | (91045000                                  | 2 > 6                                                  | United at                               |

**ภาพที่ ข.13** หน้าจอการจองคิว

จากภาพที่ ข.13 แสดงหน้าจอการจองคิวเพื่อใช้งานส่วนต่าง ๆ เป็นหน้าแสดงสินค้า

และบริการ รายละเอียดทั้งหมดของร้าน ซึ่งประกอบไปด้วยส่วนต่าง ๆ ดังนี้

หมายเลข 1 ปุ่มค้นหาเฉพาะประเภทของสินค้าและบริการ

หมายเลข 2 แสดงปฏิทินที่มีการจองคิว

หมายเลข 3 ปุ่มค้นหาสินค้าและบริการ

หมายเลข 4 แสดงสินค้าและบริการของร้าน

หมายเลข 5 ปุ่มคลิกแสดงรายละเอียดของบริการเพื่อจองคิว

หมายเลข 6 แสดงจำนวนหน้าทั้งหมด

#### 2.10 หน้าจอแสดงรายละเอียด

| รายละเอียดบริการ 1 | ×                                                                                                    |   |
|--------------------|----------------------------------------------------------------------------------------------------|---|
| ่≫ักราบบท์หมาใส    | ກຣັກແມນເກົາເບົ້າໄສ<br>ເສັດ ເວັລ:<br>ຊິ1,500<br>ບັດຈາກຮັບແມ່<br>ຮາຍລະເອັດ<br>ບັດຈາກຮັກແມນທ່ານໃຈເລີຍໃຈກາງເປັນສ໌ຍ້າຊາດ ປະທິບນູ່ເຮືອນເປັນໃຈ<br>ທະຮາງຈາກໃນ ລາຍເລືອນແລ້ງວ່າກາງໃນໃສ່ເຂົ້າຊາດ ປະທິບນູ່ເຮືອນເປັນໃຈ<br>ທະຮາງຈາກໃນ ລາຍເລືອນແລ້ງວ່າກາງເບິ່ງເຫັນ<br>ແລະເອັ່ມເອງານມູ່ໃນນັ້ນ ໃຫ້ລະຫປະເທກນ 60-90 ນາກຳ |   |
|                    | 2 uniãn Soosto 3                                                                                                    | - |

**ภาพที่ ข.14** หน้าจอแสดงรายละเอียด

จากภาพที่ ข.14 แสดงหน้าจอแสดงรายละเอียดของบริการที่เลือกจองคิว ที่คลิก หมายเลข 5 ปุ่มคลิกแสดงรายละเอียดของบริการเพื่อจองคิว เป็นหน้าแสดงรายละเอียด ทั้งหมดของบริการ ซึ่งประกอบไปด้วยส่วนต่าง ๆ ดังนี้

หมายเลข 1 แสดงรายละเอียดของบริการ

หมายเลข 2 ปุ่มคลิกเพื่อกลับไปยังหน้าก่อน

หมายเลข 3 ปุ่มจองคิว

| رد ک<br>اور        | Du                   | 1          | พฤษภาคม 2                                  | 568 |    | เดือน สัปดาห์ | บริการที่เลือก                           |         |
|--------------------|----------------------|------------|--------------------------------------------|-----|----|---------------|------------------------------------------|---------|
| ٥.                 | Ð.                   | <b>w</b> . | ₩η.                                        | я.  | a. | an.           | <b>ทรีทเมนท์หน้าใส</b><br>บริการทรีทแบท์ |         |
| 28                 | 29                   | 30         | 1                                          | 2   | 3  | 4             | ราคา (บาท) ค่าบัดจ่ำ 10%                 |         |
| 5                  | 6                    | ,          | 7 8                                        | 9   | 10 | 11            | \$1,500                                  |         |
| • 14:00 นวดผ่อนคลา | • 10:00 กรีกเมนก์หน้ |            | <ul> <li>13:00 สักลิ้ว 6 มีติ -</li> </ul> | -   |    |               | ชื่อลูกค้า                               |         |
| 12                 | 13                   | 14         | 15                                         | 16  | 17 | 18            | 🞗 ชื่อ-นามสกุล                           |         |
|                    |                      |            |                                            |     |    |               | เมอร์โทรศัพท์                            |         |
| 19                 | 20                   | 2          | 1 22                                       | 23  | 24 | 25            | Linsriwri                                |         |
|                    |                      |            |                                            |     |    |               | วันที่ต้องการจอง                         |         |
| 26                 | 27                   | 28         | 3 29                                       | 30  | 31 |               | เลือกพนักงาน                             |         |
|                    |                      |            |                                            |     |    |               | เลือกพนักงาน                             | ~       |
| 2                  | 3                    | 4          | \$ 5                                       | 6   |    | 8             | ไปรไมชั่น                                |         |
|                    |                      |            |                                            |     |    |               | 🛇 กรอกรหัลไปรโมชั่น (ถ้ามี)              | ใช้ไค้ด |

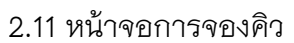

**ภาพที่ ข.15** หน้าจอการจองคิว

จากภาพที่ ข.15 แสดงหน้าจอการจองคิวของบริการที่เลือกจองคิว ที่คลิกจาก หมายเลข 3 ปุ่มจองคิว เป็นหน้าแสดงการจองคิว ซึ่งประกอบไปด้วยส่วนต่าง ๆ ดังนี้

หมายเลข 1 แสดงปฏิทิน

หมายเลข 2 กรอกข้อมูลการจองคิว

หมายเลข 3 ปุ่มคลิกเพื่อกลับไปยังหน้าก่อน

หมายเลข 4 ปุ่มคลิกยืนยันการจองคิว

2.12 หน้าจอการจ่ายเงินค่ามัดจำ

|   | บริการ                                    |               | ชำระเงิน                                                                                                    |     |
|---|-------------------------------------------|---------------|----------------------------------------------------------------------------------------------------|-----|
|   | <b>ทรีทเมนท์หน้าใส</b><br>บริการกรีทเมนท์ |               | uŝnis si                                                                                                    | rn  |
|   | ราคา (บาท)                                | คำมัดจำ 10%   | กรักเมนท์หน้าใส 81.50                                                                                                    | ° 2 |
|   | <b>B</b> 1,500                            | 8150          |                                                                                                    |     |
|   | ชื่อลูกค้า                                | เบอร์โทรศัพท์ |                                                                                                    | _   |
| 1 | Rungpairin                                | 0956789805    | ช่องทางการชำระเงิน                                                                                                    | _   |
|   | วันที่การจอง                              | พนักงาน       | 🧭 โอมเจินผ่านทางธนาการ                                                                                                    |     |
|   | 2025-05-08                                | คุณนภา ใจดี   | ชื่อบัญชี: มงคล ยัดปัญญา                                                                                                    |     |
|   | ısan                                      | ไปรไม่ขึ้น    | หมายเลขบัญชี: 732-0-114981<br>ธนาคาร: ธนาคารกรุงเทพ                                                                                                   | 2   |
|   | 13:30 u.                                  |               | 🕑 หมายเลชพร้อมเพย์                                                                                                    | 3   |
| L |                                           |               | ชื่อบัญชี: นายมงคล ยังปัญญา<br>หมายเลขยัญชี เวอา-318-6730                                                                                             |     |
|   |                                           |               | ไปแล้วมนุคหอชองคุณจญกให้เพื่อประเมวลผลทำสั่งได้ของคุณสนับสนุประสบทาดใบง<br>คุณในปีปอดีในสะหรัง วัตถุประสบจีนัยศาต่อมายไว้ในมีมากความเป็นส่วนตัวของชวา |     |
|   |                                           |               | อัปไหลดหลักฐานการชำระเงิน                                                                                                    | 4   |

**ภาพที่ ข.16** หน้าจอการจ่ายเงินค่ามัดจำ

จากภาพที่ ข.16 แสดงหน้าจอการจ่ายเงินค่ามัดจำของบริการที่เลือกจองคิว ที่คลิก จากหมายเลข 4 ปุ่มคลิกยืนยันการจองคิว เป็นหน้าแสดงข้อมูลการจองคิว จำนวนเงินการจ่าย

ค่ามัดจำการจองคิว ซึ่งประกอบไปด้วยส่วนต่าง ๆ ดังนี้

หมายเลข 1 แสดงรายละเอียดข้อมูล

หมายเลข 2 แสดงจำนวนเงินค่ามัดจำ

หมายเลข 3 ช่องทางการชำรพค่ามัดจำ

หมายเลข 4 ปุ่มคลิกยืนยันหลักฐานการโอนเงิน

# 2.11 หน้าจอการเพิ่มหลักฐานการโอนเงิน

| SUlHaankängrunnssinsi Su         Image: Subscript of the subscript of the subscrit of the subscript of the subscript of the subscrit of |  |
|----------------------------------------------------------------------------------------------------|--|

**ภาพที่ ข.17** หน้าจอการเพิ่มหลักฐานการโอนเงิน

จากภาพที่ ข.17 แสดงหน้าจอการเพิ่มหลักฐานการโอนเงินของบริการที่เลือกจองคิว ที่ คลิกจากหมายเลข 4 ปุ่มคลิกยืนยันหลักฐานการโอนเงิน เป็นหน้าเพิ่มหลักฐานการโอนเงินการ จองคิว ซึ่งประกอบไปด้วยส่วนต่าง ๆ ดังนี้

หมายเลข 1 เพิ่มรูปภาพหลักฐานการโอน

หมายเลข 2 ปุ่มคลิกเพื่อกลับไปยังหน้าก่อน

หมายเลข 3 ปุ่มคลิกยืนยันหลักฐานการโอนเงิน